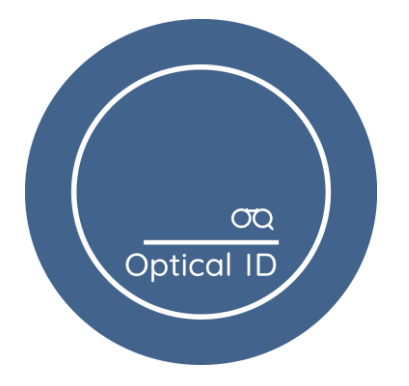

OPTI

# Instrukcja korzystania z aplikacji Luxe by Optical ID

Aplikacja Luxe by Optical ID umożliwia precyzyjny pomiar rozstawu źrenic (PD) oraz odległości roboczej (WD). Dostępna jest wyłącznie na urządzenia z systemem iOS i można ją pobrać bezpośrednio z App Store.

## Krok po kroku:

## 1. **Pobierz aplikację**

Zainstaluj aplikację Luxe by Optical ID na swoim iPhonie, odwiedzając sklep App Store.

## 2. Uruchom aplikację

Po otwarciu aplikacji, zostaniesz poproszony o zmierzenie swojego rozstawu źrenic (PD) oraz odległości roboczej (WD).

## 3. Pomiar PD i WD

Trzymaj telefon przed twarzą, na wysokości oczu. Aplikacja automatycznie pobierze potrzebne wymiary.

## 4. Wskaźnik poprawności pomiaru

- Jeśli pomiar został wykonany prawidłowo, wskaźnik "WD" w lewym górnym 0 rogu ekranu zaświeci się na zielono.
- Jeśli pomiar będzie nieprawidłowy, wskaźnik będzie czerwony, co oznacza konieczność ponownego pomiaru.

## 5. Wyświetlenie wyników

Po poprawnym pomiarze, aplikacja pokaże wymiary PD i WD, a także wyświetli komunikat "Luxe dla Ciebie".

premium innovations

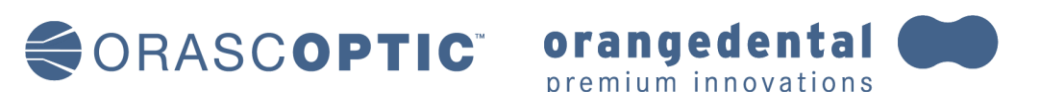

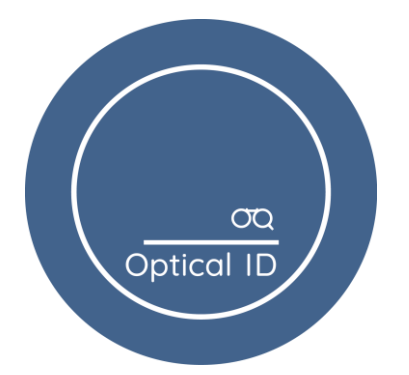

#### **Optical ID SP. z.o.o** ul. Przemysłowa 4a/ 85-758 Bydgoszcz +48 532864940/ jakub.stawowski@opticalid.pl NIP:5543009019/ KRS:523976740

|   | WD Pom        |    | niary                                 | Ä                                  |  |  |
|---|---------------|----|---------------------------------------|------------------------------------|--|--|
| - | PD<br>66.5 mm |    | Luxe dla Ciebi<br>PD:Szeroki          | Luxe dla Ciebie to:<br>PD:Szerokie |  |  |
| 0 | WD            |    | WD:Krótka<br>Szerokość głowy: 14.7 cm |                                    |  |  |
| 1 | 42            | cm |                                       |                                    |  |  |

## 6. Zapisz swoje pomiary

Aby zachować pomiary, wykonaj zrzut ekranu lub kliknij na ikonę dyskietki w prawym górnym rogu ekranu.

## 7. Lista pomiarów

Pomiary zostaną zapisane w aplikacji.

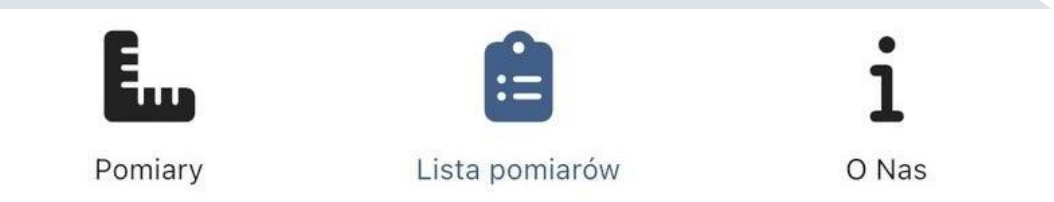

orangedental 💓

premium innovations

**OPTIQUID** 

# 8. Prześlij wyniki

Zapisane pomiary prześlij do nas na adres n.dabrowska@dentalid.pl

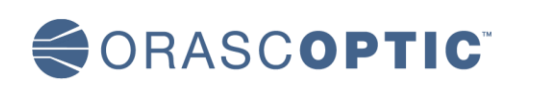